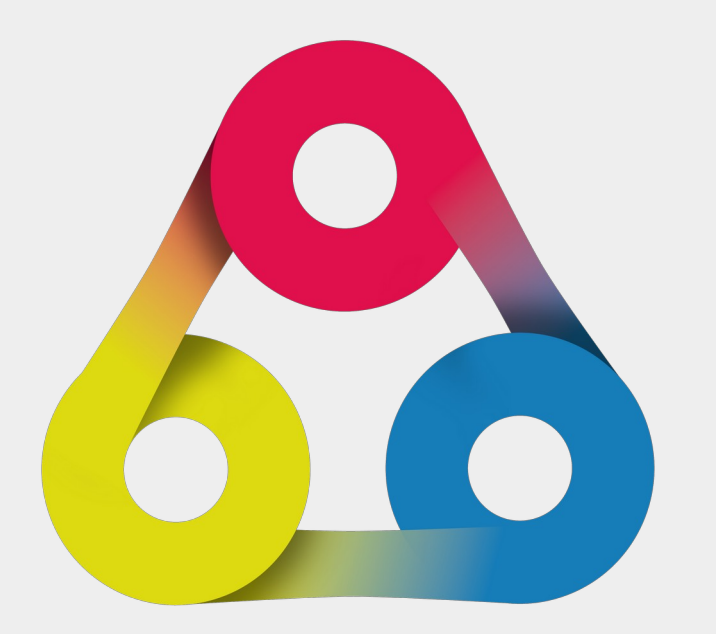

**ServiceDesk Plugin** for Redmine Workspace overview of the available functions https://alphanodes.com/redmine-servicedesk D 

https://alphanodes.com

|                      | tivity     | Issues | Contacts | Invoices | Canned responses | Settings |           |                 |   |   |
|----------------------|------------|--------|----------|----------|------------------|----------|-----------|-----------------|---|---|
| 🖻 Overview           |            |        |          |          |                  |          | 쑺 Unwatch | << Add block >> | ~ | ] |
| Helpdesk infor       | matio      | n      |          |          |                  |          |           |                 |   |   |
| Issues               |            |        |          |          |                  |          |           |                 |   | _ |
|                      |            |        |          |          | open             |          |           | Total           |   |   |
| Helpdesk tickets     |            |        |          |          | 150              |          |           | 1211            |   |   |
| Ticket source: Email |            |        |          |          | 43               |          |           | 1076            |   |   |
| Ticket source: Web   |            |        |          |          | 107              |          |           | 135             |   |   |
| Tickets with contact | relations  |        |          |          | 6                |          |           | 8               |   |   |
| Contacts             |            |        |          |          |                  |          |           |                 |   |   |
| Contact with helpde  | sk tickets |        |          |          |                  |          |           | 522             |   |   |
| Contacts             |            |        |          |          |                  |          |           | 1233            |   |   |

### **Create new entries**

New issue

New category

New version

New contact New invoice

New canned response

If Project menu tab for creating new objects is active you can create new entries for ServiceDesk entities (contact, invoice, canned response)

Helpdesk-Tickets (Issues) Helpdesk-Tickets are listed in the regular Issues area. The difference between Helpdesk-Tckets and regular issues is the assignment of a contact.

### ServiceDesk Plugin functions

- Contacts: Contact list •
- Invoices: Invoice list
- **Canned responses**: List of canned responses
- **Settings**: Adjust project related ServiceDesk settings and manage ignore list

### **Project overview**

• Dashboard: The project overview dashboard contains general information on your project. If you activate the "Helpdesk"function in this project, you can add the **Helpdesk information** dashboard block (dashboard permissions required) in order to view project specific helpdesk-tickets, contacts, reports.

### Helpdesk-Ticket

A Helpdesk-Ticket looks like a normal issue in Redmine, but it is connected to a Helpdesk contact (From). And the *reply* note is sent via email to the contact.

| Added by                                                              | about 2 years ago. Updated about 2 yea                                                                                                    | ars ago.         |                        |                                   | Grünwald                                                                                                    |           |
|-----------------------------------------------------------------------|----------------------------------------------------------------------------------------------------|------------------|------------------------|-----------------------------------|----------------------------------------------------------------------------------------------------|-----------|
| From Susi Sonnenschei                                                 | n <susi@alphanodes.com> 18.08.2022, 10:15</susi@alphanodes.com>                                                                               |                  |                        |                                   | Sologia Sector Sector Sect |           |
| atus:                                                                 | Erledigt                                                                                                    | Start date:      | 18.08.2022             |                                   |                                                                                                    |           |
| ority:                                                                | Normal                                                                                                    | Due date:        |                        |                                   |                                                                                                    |           |
| signee:                                                               | -                                                                                                    | % Done:          | 0%                     |                                   |                                                                                                    |           |
| tegory:                                                               | -                                                                                                    | Estimated time:  |                        |                                   |                                                                                                    |           |
| rget version:                                                         | -                                                                                                    |                  |                        |                                   |                                                                                                    |           |
| ojektbezug:                                                           |                                                                                                    |                  |                        |                                   |                                                                                                    |           |
| und trips:                                                            | 0                                                                                                    | Issue life time: | 25 days                |                                   |                                                                                                    |           |
| ne to reaction:                                                       | 25 days                                                                                                    |                  |                        |                                   |                                                                                                    |           |
| y                                                                     |                                                                                                    |                  |                        |                                   |                                                                                                    |           |
| scription                                                             |                                                                                                    |                  |                        | 🤉 Quote                           |                                                                                                    |           |
| ar Team                                                               |                                                                                                    |                  |                        |                                   |                                                                                                    |           |
| btasks                                                                |                                                                                                    |                  |                        | Add                               |                                                                                                    |           |
| lated issues                                                          |                                                                                                    |                  |                        |                                   |                                                                                                    |           |
|                                                                       |                                                                                                    |                  |                        | Add                               |                                                                                                    |           |
| ew issue                                                              |                                                                                                    |                  |                        | bb                                |                                                                                                    |           |
| ew issue<br>Helpdesk co                                               | ntact* Susi Somenschein (AlphaNodes GmbH)                                                                                                    | 0                | Ticket sourc           | Add                               |                                                                                                    |           |
| ew issue<br>Helpdesk co<br>Ticke                                      | ntact * Sus Somenschein (AlphaNodes GmbH)<br>date * 18.08.2822 @ 10:15                                                                        | • •              | Ticket sourc<br>Send a | Add<br>Email ~<br>\$ (Not send)   |                                                                                                    |           |
| ew issue<br>Helpdesk.cc<br>Ticke<br>Pro                               | ntact * Suid Sonnenschein (AlphaNodes GmbH)<br>t date * 18 . 08 . 2022 @ 10:15                                                                | • •              | Ticket sourc<br>Send a | Ad<br>Email v<br>s (Not send)     | •                                                                                                    | Private   |
| ew issue<br>Helpdesk.cc<br>Ticke                                      | ntact * Sud Somenschein (AphaNodes GmbH)<br>i date * 18.08.2022 © 10:15<br>ect.* a Helpdesk                                                   | × 0              | Ticket sourc<br>Send a | Ad<br>Email v<br>(Not send)       | -                                                                                                    | ] Private |
| ew issue<br>Helpdesk co<br>Ticke<br>Pro<br>A                          | ntact * Sud Somerschein (AlphaNodes GmbH)<br>t date * 18 - 08 - 2022 ◎ 10:15<br>ject * Helpdesk<br>uthor ✔ Edit                               | - • •            | Ticket sourc<br>Send a | Add<br>Email ~<br>\$ (Not send)   | <u> </u>                                                                                                    | ] Private |
| ew issue<br>Helpdesk of<br>Ticke<br>Pro<br>A<br>Tra                   | ntact * Sud Somenschein (AlphaNodes GmbH)<br>date * 18 . 08 . 2022 ● 10:15<br>jett * Helpdesk<br>uthor / Edit<br>ker* Task 	v                 | · •              | Ticket sourc<br>Send a | Ad<br>Email v<br>(Not send)       | <b>↓</b>                                                                                                    | ] Private |
| ew issue<br>Helpdesk co<br>Ticke<br>Pro<br>A<br>Tra<br>Sub            | Intact * Sud Somenschein (AptuNodes GmbH)<br>s date * 18 . 08 . 2022 ◎ 10:15<br>= Helpdesk<br>uthor 2 Edit<br>keer * Task ~                   | • •              | Ticket sourc<br>Send a | e Email v<br>(Not send)           | •                                                                                                    | ] Private |
| ew issue<br>Helpdesk co<br>Ticke<br>Pro<br>A<br>Trai<br>Sub<br>Descri | Intact * Sud Sonnenschein (AlphaNodes GmbH)<br>t date * 18 . 08 . 2022 © 10:15<br>ject * sHelpdesk<br>uthor / Edit<br>sker * Task v<br>ject * |                  | Ticket sourc<br>Send a | Email v<br>Email v<br>((Not send) | ×<br>C                                                                                                    | ] Private |

### New issue

Create new Helpdesk-Tickets manually by selecting the specified tracker. Otherwise it is just a regular issue.

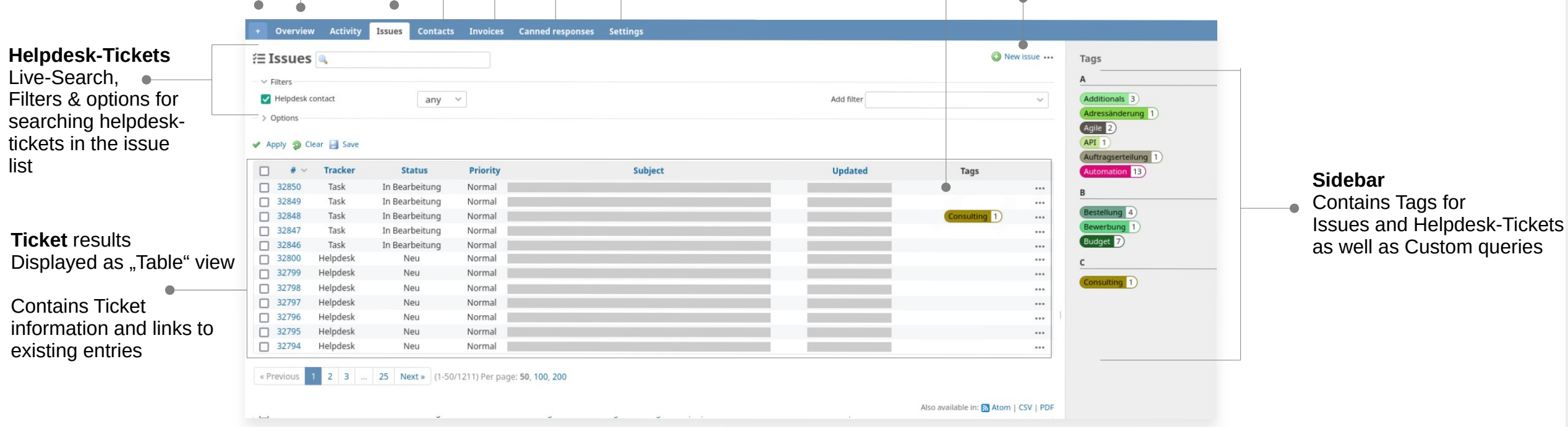

ServiceDesk working space (Project related)

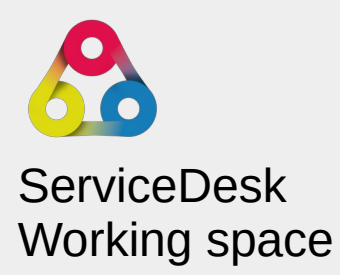

### Contact entry

The detailed contact view gives you insights into the stored data.

### New contact **Contact #1224** 👷 Watch 🧷 Edit 🚥 » Contact vCard Company Spam Primary address: Bavariafilmplatz 3 First name \* ß 82031 Grünwald Susi Sonnenschein 089 - 32168 Middle Name Germany 🗿 AlphaNodes GmbH Susi@alphanodes.com Other address: Private street 3 Last name 82031 Grünwald Added by over 6 years ago. Updated over 1 year ago. Company Germany 🗿 Website: alphanodesco Birthday TT . MM . JJJJ 🗂 History Helpdesk tickets (4) Job title Description Projects of contacts Primary add Other addres **Create new entries** Street Street If Project menu tab for creating new objects is active you can create new Street Street 2 entries for ServiceDesk entities (contact, invoice, canned response) City City ServiceDesk Plugin functions: Contacts: Contact list ٠ New issue B I S C HI H2 H3 🗄 🗄 🗄 🗐 🗐 Pre 🔿 🍙 🔳 🕢 🏠 Invoices: Invoice list ٠ New category Canned responses: List of canned responses ٠ Settings: Adjust project related ServiceDesk New version ٠ settings and manage ignore list New contact New invoice New contact: Create new entries manually New canned response Import: Import via CSV Overview Activity Issues Contacts O New co ntact 🐥 Import Tags 🚢 Contacts 🔍 **Contacts** ✓ Filters Live-Search, Add filter Filters & options > Options 🖌 Apply g Clear 📑 Save Sidebar Contains Tags for Contacts as well as Custom queries 2 Contact results 2 Tags: eBook Displayed as "Card" view Contains contact information and links to existing contact entries Tags: eBook 9 Hosting 12 Tags: eBook

New contact

the project, for all projects or the creator (private)

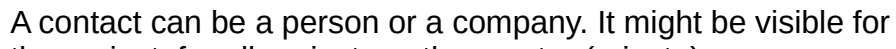

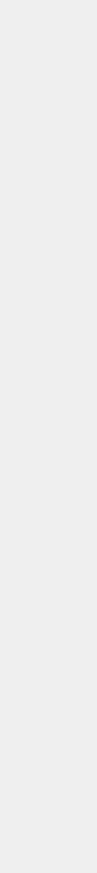

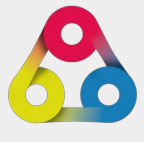

## ServiceDesk Working space

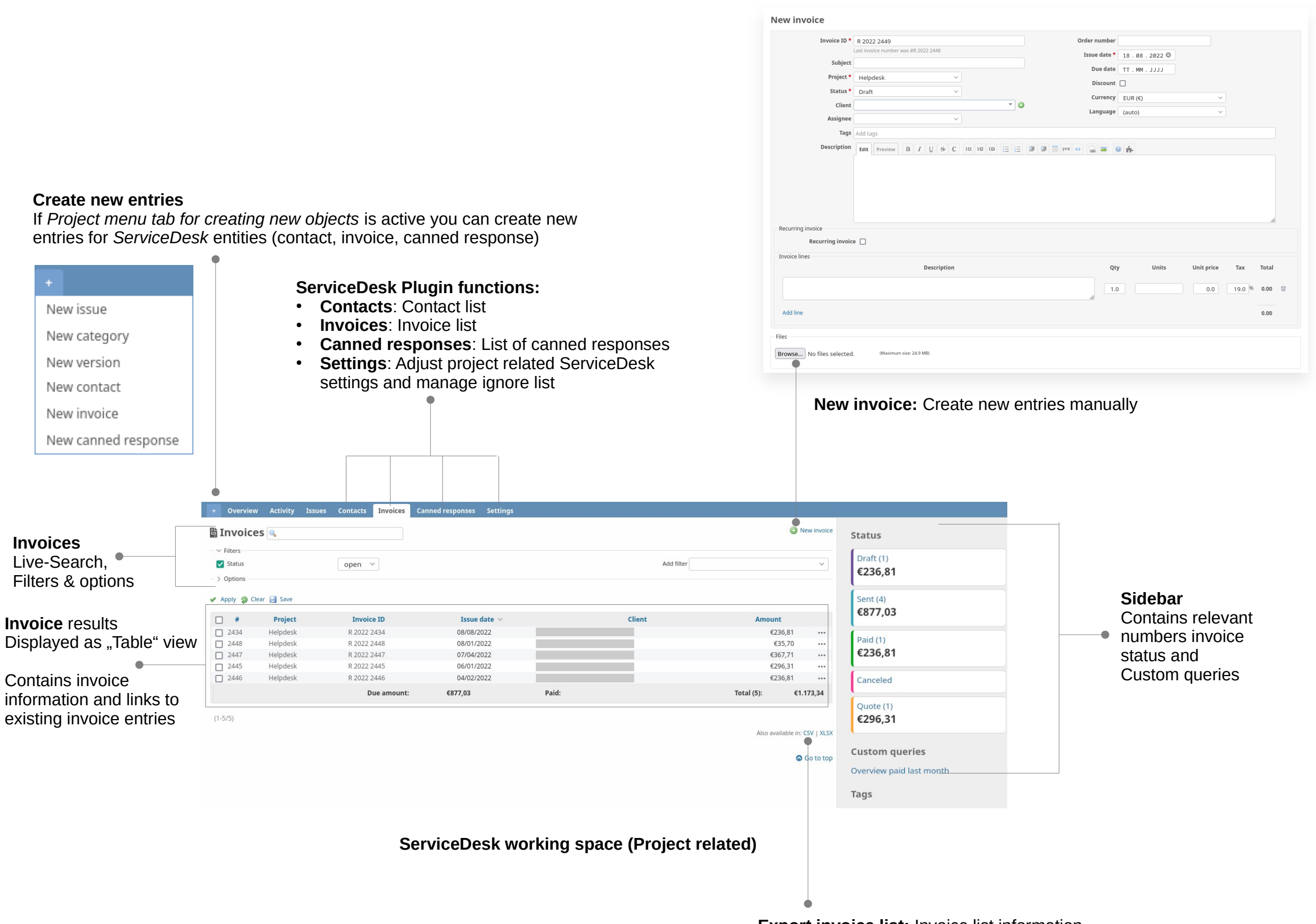

Export invoice list: Invoice list information is exportable into CSV, XLSX

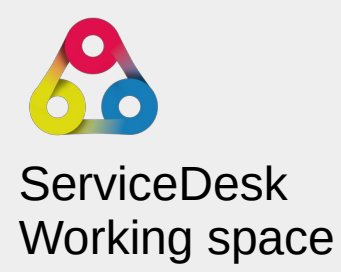

NVO

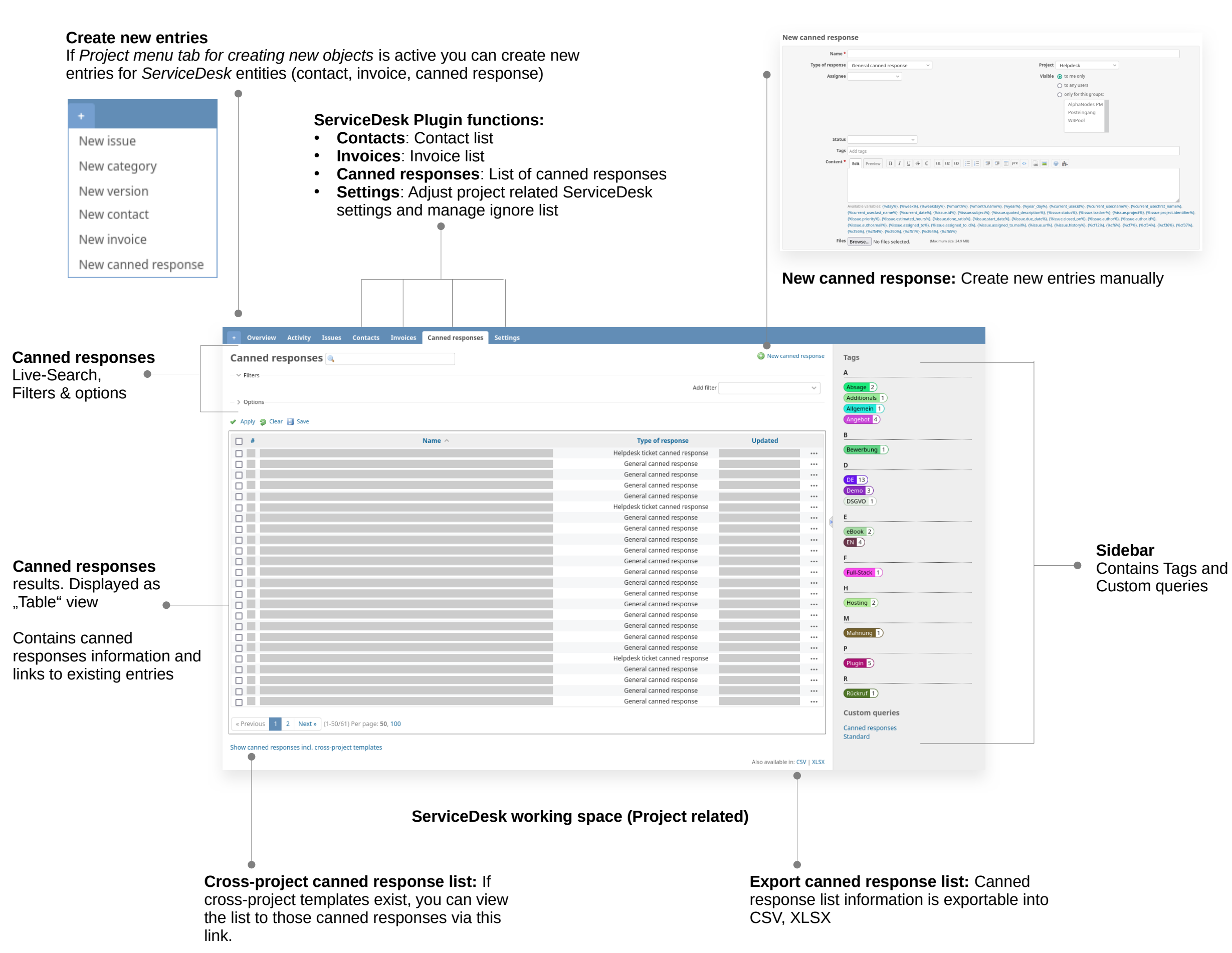

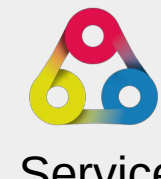

## ServiceDesk Working space

## Create new entry for ignore list manually

Choose the type of entry (email or subject) you want to create.

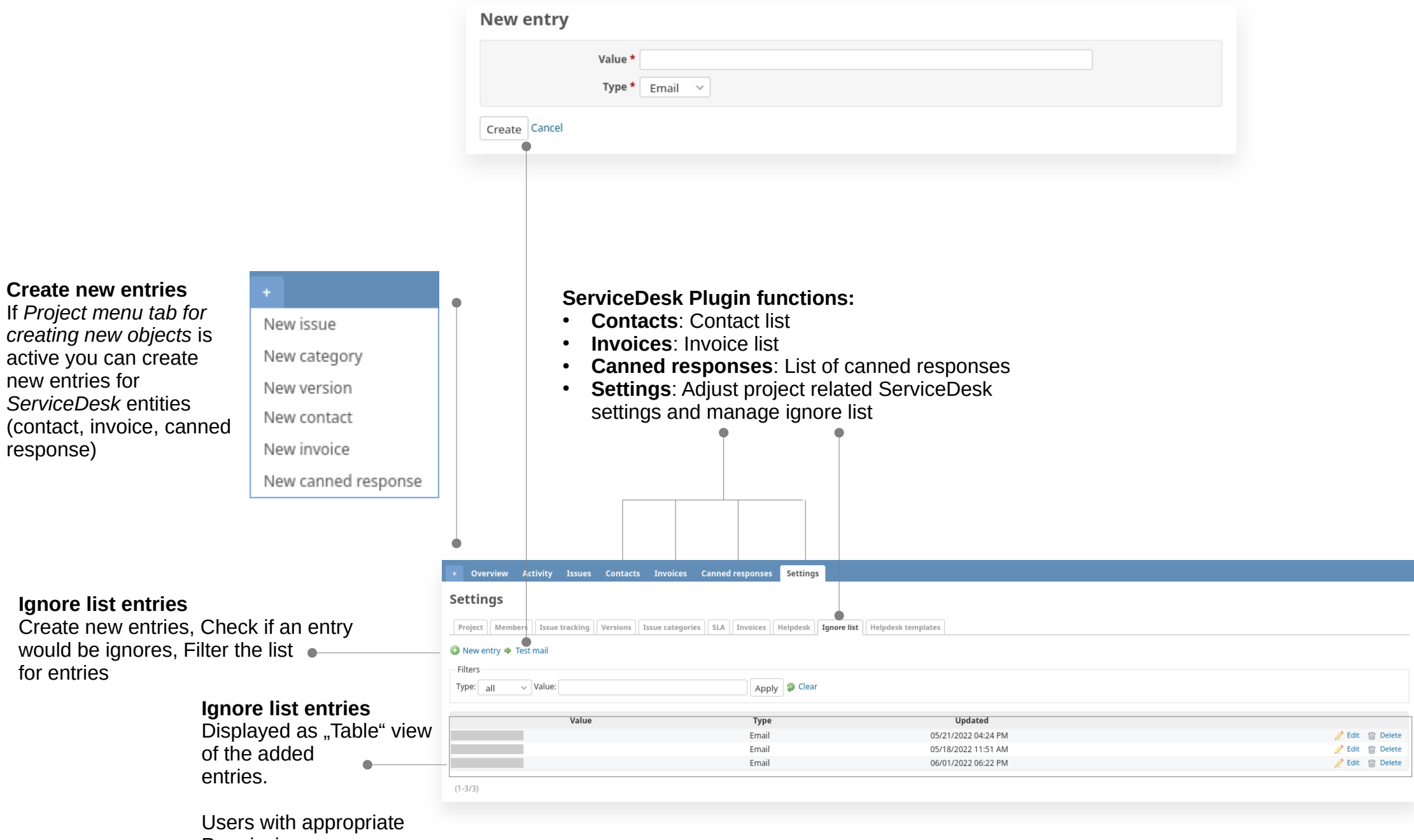

Permission can manage the entries in this area (edit or delete).

### ServiceDesk working space (Project related)

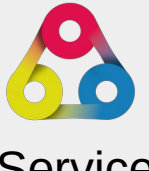

ServiceDesk Working space

**GNORE LIST** 

Spam protection

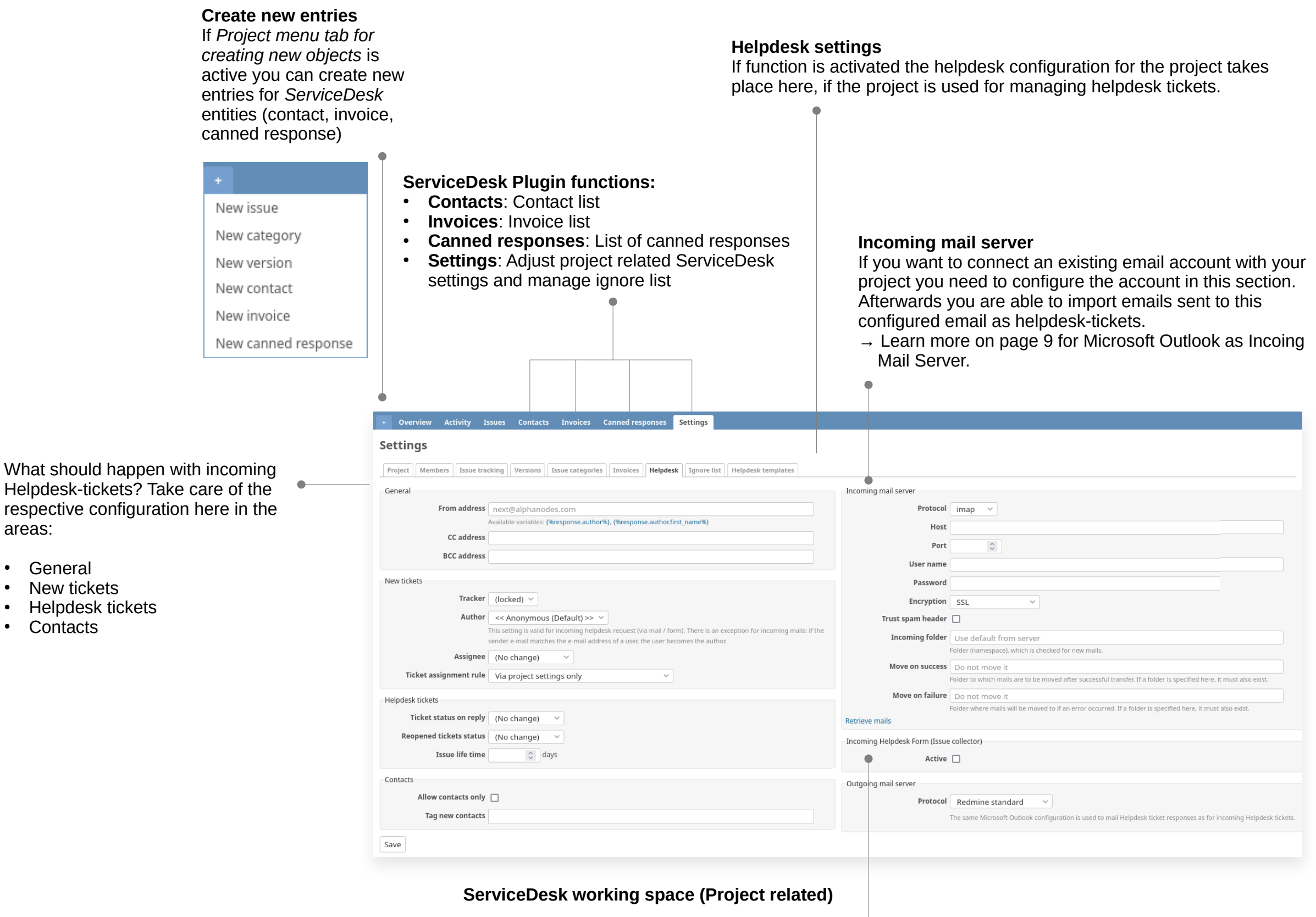

٠

### Issue collector

If you want to import incoming requests via webform you can connect a HTML5 webform on your website with your Redmine project, where the Helpdesk function is activated. In this case activate this option and create a webform, that needs to be connected with your project.

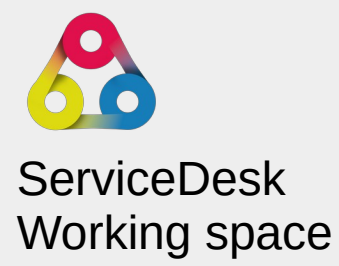

|                                                                                                    |                                                                                                    |                 | New dashboard                                                               |                        |                                                                 | Bushbour                                       |                        |
|----------------------------------------------------------------------------------------------------|----------------------------------------------------------------------------------------------------|-----------------|-----------------------------------------------------------------------------|------------------------|-----------------------------------------------------------------|------------------------------------------------|------------------------|
| with appropria<br>boards" can cre                                                                                                    | te permission on<br>eate and edit dashboard:                                                              | and             | Name *                                                                      |                        |                                                                 | Users with                                     | appropriat             |
| called "Dashb                                                                                                    | oard blocks" like the                                                                                     |                 | Description                                                                 |                        |                                                                 | <ul> <li>create r</li> <li>Edit day</li> </ul> | new dashbo<br>shhoards |
| esk Information                                                                                                    | 1 block                                                                                                   |                 |                                                                             |                        |                                                                 | <ul> <li>Delete</li> </ul>                     | dashboards             |
|                                                                                                    |                                                                                                    |                 | Visible () to me only Enable sidebar () () to any users System default ()   |                        | Moreover it is possible                                         |                                                |                        |
| tt 📄 Edit project                                                                                                    |                                                                                                    |                 | C                                                                           | to these roles only:   |                                                                 | Enable                                         | sidebar                |
| <pre>/ reopen the project</pre>                                                                                                    |                                                                                                    |                 |                                                                             | □ Sales                |                                                                 | Switch                                         | between diff           |
| project modules Anage members                                                                                                    |                                                                                                    |                 |                                                                             | Team     Product Owner |                                                                 |                                                |                        |
| versions                                                                                                    | Create subprojects                                                                                        |                 |                                                                             | Product Customer       |                                                                 | New dashb                                      | oard                   |
| age public queries     Save queries       r hidden roles     Set system dashboards       e dashboards     Save dashboards       file list     View Log                  |                                                                                                    |                 | Create                                                                      |                        | 🧷 Edit dashbo                                                   | 🧷 Edit dashboard                               |                        |
|                                                                                                    |                                                                                                    |                 |                                                                             |                        |                                                                 | Delete dashboard                               |                        |
| dget<br>est logins                                                                                                    | View project TAGs                                                                                         |                 |                                                                             |                        |                                                                 | Enable side                                    | ebar                   |
|                                                                                                    |                                                                                                    |                 |                                                                             |                        |                                                                 | Dashboard                                      | : Admin Insights       |
|                                                                                                    |                                                                                                    |                 |                                                                             |                        |                                                                 | Dashboard                                      | : Manager Board        |
| + Overview                                                                                                    | v Activity Issues Co                                                                                      | ntacts Invoices | Canned responses                                                            | Settings               |                                                                 |                                                |                        |
| + Overview                                                                                                    | Activity Issues Co<br>View                                                                                | ntacts Invoices | Canned responses                                                            | Settings<br>🜟 Unwa     | itch << Add block >>                                            | · · · ·                                        |                        |
| + Overview                                                                                                    | Activity Issues Co<br>View                                                                                | ntacts Invoices | Canned responses                                                            | Settings<br>🜟 Unwa     | tch << Add block >>                                             | ····                                           |                        |
| + Overview                                                                                                    | Activity Issues Co<br>view                                                                                | ntacts Invoices | Canned responses                                                            | Settings               | tch << Add block >>                                             |                                                |                        |
| + Overview                                                                                                    | Activity Issues Co<br>view<br>information                                                                 | ntacts Invoices | Canned responses                                                            | Settings               | tch << Add block >><br>Total<br>1211                            |                                                |                        |
| Overview     Overview     Overview     Helpdesk     Issues     Helpdesk tick     Ticket source                                                                          | Activity Issues Co<br>View<br>information                                                                 | ntacts Invoices | Canned responses                                                            | Settings               | tch << Add block >><br>Total<br>1211<br>1076                    |                                                |                        |
| + Overview                                                                                                    | Activity Issues Co<br>View<br>information                                                                 | ntacts Invoices | Canned responses                                                            | Settings               | tch << Add block >><br>Total<br>1211<br>1076<br>135             |                                                |                        |
| Overview     Overview     Overview     Helpdesk     Issues     Helpdesk tick     Ticket source     Tickets with c                                                       | Activity Issues Co<br>VIEW<br>information<br>kets<br>sets<br>sets<br>sets<br>sets<br>sets<br>sets<br>sets | ntacts Invoices | Canned responses<br>Canned responses<br>00000000000000000000000000000000000 | Settings               | tch << Add block >><br>Total<br>1211<br>1076<br>135<br>8        |                                                |                        |
| Overview     Overview     Overview     Overv     Overv     Helpdesk     Issues     Helpdesk tick     Ticket source     Ticket source     Tickets with c Contacts        | Activity Issues Co<br>View<br>information<br>cets<br>:: Email<br>:: Web<br>contact relations              | ntacts Invoices | Canned responses                                                            | Settings               | tch << Add block >><br>Total<br>1211<br>1076<br>135<br>8        |                                                |                        |
| Overview     Overview     Overview     Overv     Helpdesk     Issues     Helpdesk tick     Ticket source     Ticket source     Tickets with c     Contacts     Contacts | Activity Issues Co<br>VIEW<br>information<br>cets<br>:: Email<br>:: Web<br>contact relations              | ntacts Invoices | Canned responses                                                            | Settings               | tch << Add block >><br>Total<br>1211<br>1076<br>135<br>8<br>522 |                                                |                        |

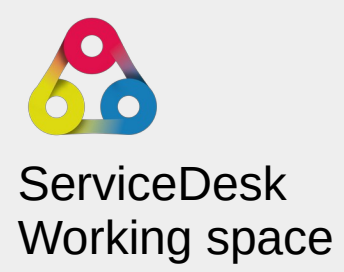

mission can:

nt dashboards

ServiceDesk Dashboard

### No. 1: Within Redmine (Plugin configuration)

### Oauth settings activation necessary

| General Company profile      | Invoices Helpdesk       | OAuth settings Help                                                                                                    |
|------------------------------|-------------------------|----------------------------------------------------------------------------------------------------|
| Microsoft application data - | Enable OAuth            |                                                                                                    |
| microsoft application data - | Redirect URL            | https://redmine-next.alphanodes.net/helpdesk_oauth/resp<br>This URL is called by the Oauth2 provider to pass the tokens to Redmine for activation. |
|                              | Application (client) ID | The data is provided by the Oauth provider used                                                                                                    |
|                              |                         | If Azure AD tenant is used, Redmine must be registered in as an application under Azure-Portal.                                                    |
|                              | Client secret value     | The data is provided by the Oauth provider used                                                                                                    |
|                              |                         | If Azure AD tenant is used, Redmine must be registered in as an application under Azure-Portal.                                                    |

### ServiceDesk plugin configuration

### No. 2: Navigate to your Azure Portal (https://portal.azure.com)

- Select Azure Active Directory
- Choose App registration > New registration

| + Create a resource             | rectori    |
|---------------------------------|------------|
| A Home                          | lecton     |
| 坐 Dashboard                     | · ·        |
| All services                    | 1          |
| * FAVORITES                     | 1          |
| All resources                   |            |
| 😥 Resource groups               | l          |
| App Services                    | i.         |
| nterion App                     | (          |
| SQL databases                   |            |
| S Azure Cosmos DB               |            |
| 早 Virtual machines              |            |
| Load balancers                  |            |
| Storage accounts                |            |
| Virtual networks                |            |
| Azure Active Directory          |            |
| Monitor                         |            |
| 🧔 Advisor                       | <b>ο</b> \ |
| Microsoft Defender for<br>Cloud |            |
| 💿 Cost Management + Billin      | g          |
| 🧟 Help + support                |            |

### No. 3: Register Redmine as new web application & get Application (client) ID

- Enter a display Name for your application. ٠
- Specify who can use the application  $\rightarrow$  Select the option: Accounts in any organizational directory and personal Microsoft accounts
- for Redirect URI (optional) copy & paste the field from Redmine
- When registration finishes, the Azure portal displays the app registration's *Overview* pane. You see the Application (client) ID.

# **Register an application** \* Name

The user-facing display name for this application (this can be changed later)

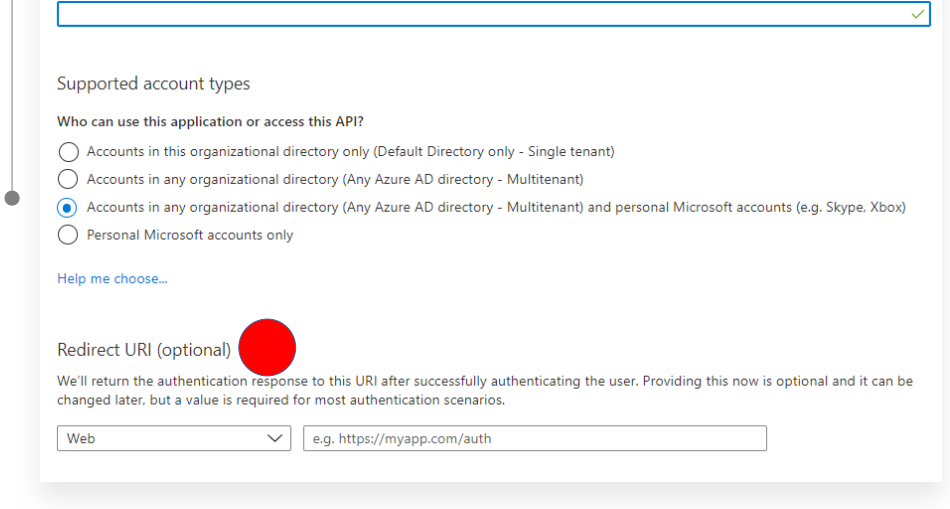

### No. 4: Add a Client Secret

- Navigate to the Azure portal  $\rightarrow$  App registrations, select your Redmine application
- Select Certificates & secrets > Client secrets > New client secret
- Add a description for your client secret
- Select an expiration for the secret
- Choose Add.
- Record the secret's value for use in your Redmine application.

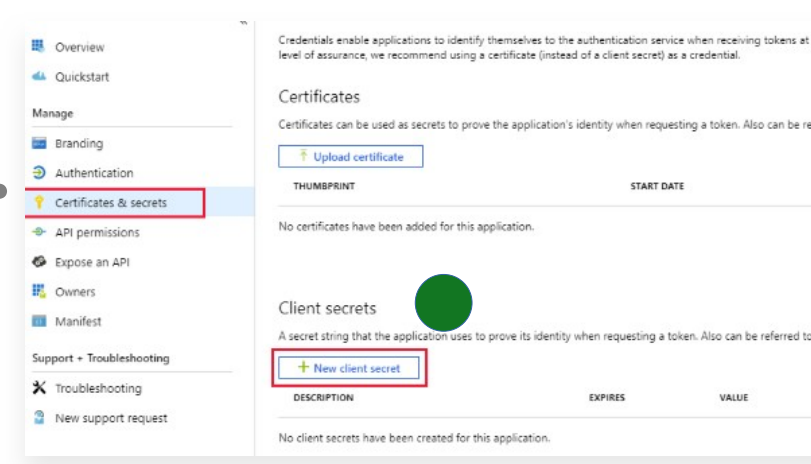

| P Search (Ctrl+/) «               | 🗘 📋 Delete 🌐 Endpoints                                         |                                                 |
|-----------------------------------|----------------------------------------------------------------|-------------------------------------------------|
| Overview                          | Display name                                                   | Supported account types<br>My organization only |
| Quickstart                        | — Application (client) ID                                      | Redirect URIs                                   |
| 🐔 Integration assistant (preview) | 1111111-1111-1111-1111-11111111111111                          | Add a Redirect URI                              |
| fanage                            | Directory (tenant) ID<br>0000000-0000-0000-0000-00000000000000 | Application ID URI<br>Add an Application ID URI |
| Branding                          | Object ID<br>2222222-2222-2222-2222-22222222222222             | Managed application in local directory          |
| Authentication                    |                                                                | *                                               |

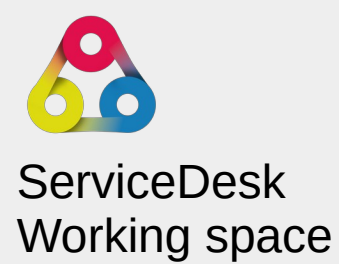

### Settings

| Project         Members         Issue tracking         Versions         Issue categories         Helpdesk         Ignore list         Helpdesk template                                                                                                    | 5                                                                                                    |                                                                                                    |
|----------------------------------------------------------------------------------------------------|----------------------------------------------------------------------------------------------------|----------------------------------------------------------------------------------------------------|
| General                                                                                                    | Incoming mail server                                                                                                    | No. 1: Configure Incoming Mail Server                                                                                                    |
| From address       helpdesktest@alphanodes.net         Available variables: (%response.author%), (%response.author.first_name%)         CC address         BCC address         BCC address         Author         << Anonymous (Default) >>          This setting is valid for incoming helpdesk request (via mail / form). There is an exception for incoming mails: if the sender e-mail matches the e-mail address of a user, the user becomes the author.         Assignme       Claudia Maindle                                                                                                    | Protocol       Microsoft Outlook <         User name       mymail@outlook.com         Authorization       authorize         It is required that the login credentials with access to the specified email address, are submitted.         Retrieve mails         Incoming Helpdesk Form (Issue collector)         Active         Outgoing mail server         Protocol         Redmine standard | <ul> <li>Choose protocol: Microsoft Outlook</li> <li>Enter your Microsoft mail as User name</li> <li>Save your changes, first!</li> </ul> No. 2: Authorization                                                                                                    |
| Ticket assignment rule Via project settings only  Helpdesk tickets Ticket status on reply In Bearbeitung  Reopened tickets status Neu  Issue life time  days Contacts Allow contacts only  Tea provide the formula of the formula of th | defined for Redmine (e.g. for notifications). Recommended by us.                                                                                                    | account you entered in your helpdesk projec                                                                                                    |
| No. 3: Done<br>• After s<br>workin                                                                                                    | uccessful authorization you can start<br>g and retrieving mails.                                                                                                    | Redmine Helpdesk Mails<br>unverified         This application is not published by Microsoft.         This app would like to:         ✓ Maintain access to data you have given it access to         ✓ Read and write access to user mail         ✓ Send mail as a user         ✓ Read and write user and shared mail                                                                                                    |
| Incoming mail server<br>Protocol<br>User name<br>Authorization<br>Retrieve mails                                                                                                    | Microsoft Outlook  mymail@outlook.com                                                                                                    | <ul> <li>Send mail on behalf of others</li> <li>View users' basic profile</li> <li>Consent on behalf of your organization</li> <li>If you accept, this app will get access to the specified resour<br/>for all users in your organization. No one else will be prompt<br/>review these permissions.</li> <li>Accepting these permissions means that you allow this app<br/>use your data as specified in their terms of service and priva<br/>statement. The publisher has not provided links to their terr<br/>you to review. You can change these permissions at<br/>https://myapps.microsoft.com. Show details</li> <li>Does this app look suspicious? Report it here</li> </ul> |

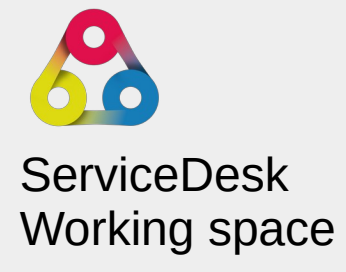

## l mail oject

resources rompted to

s app to I privacy eir terms for

th 1 

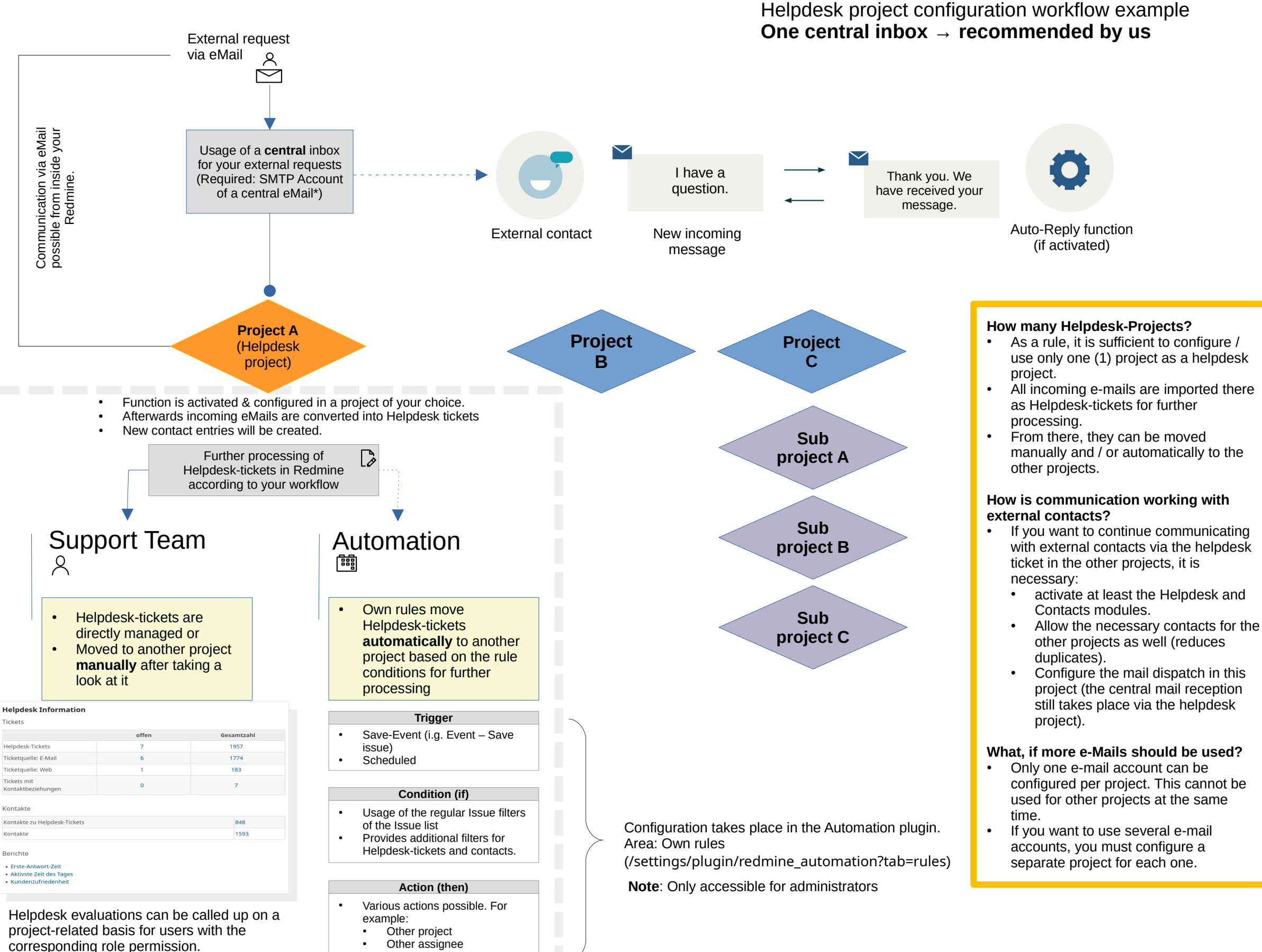

→ Dashboard block: Helpdesk Information

Helpdesk project (Receiving & sending emails with external contacts)

Regular project / sub-project (Sending emails with external contacts possible if required)

Other prirority, etc.

Note: An e-mail address can only be used for one project (not for several)

\* To ensure that all e-mails are imported, the e-mail account used may only be used / accessed via the Redmine Helpdesk project. -> Not anywhere else!

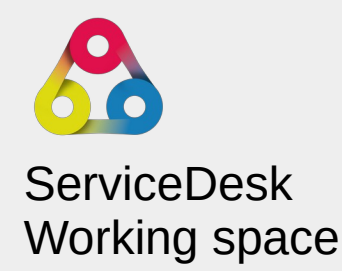